## COACH 24

# Analiza fourierowska

Program: Coach 7 Projekt: <u>\\PTSN(Dysk)</u> \Coach7\24Analiza fourierowska Ćwiczenie: *Analiza fourierowska.cma7* Przykłady wyników: *Analiza* fourierowska.cmr7, Przebiegi okresowe.cmr7

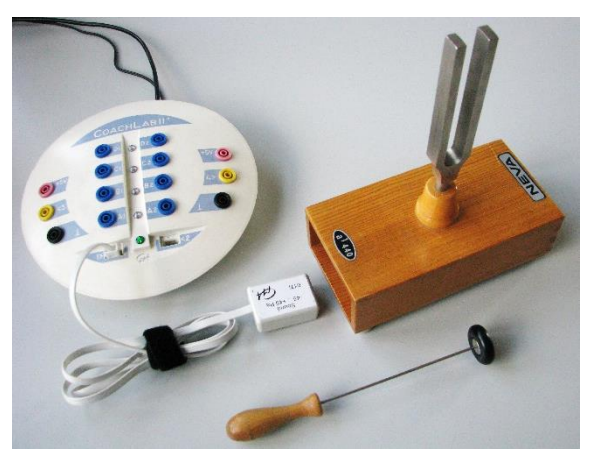

#### Cel ćwiczenia

Wytłumaczenie, na czym polega analiza fourierowska. Rejestracja i analiza fourierowska sygnałów dźwiękowych.

#### 1. Układ pomiarowy

Mikrofon podłączony do wejścia "*l*" konsoli pomiarowej i źródła dźwięku (kamerton, instrumenty muzyczne).

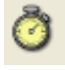

### Ustawienia parametrów pomiaru

Rodzaj: *Pomiar w funkcji czasu* Czas pomiaru: 100 ms. Częstotliwość: 10 na ms.

Wyzwalanie: wejście 1: Czujnik dźwięku, Kierunek: W górę, Poziom: 0.01, Czas przed: 0.0 s.

## Pomiar

Nacisnąć zielony przycisk "Start". Dźwięk zostanie zarejestrowany automatycznie rejestracja rozpoczyna się po przekroczeniu przez sygnał ustalonej wartości.

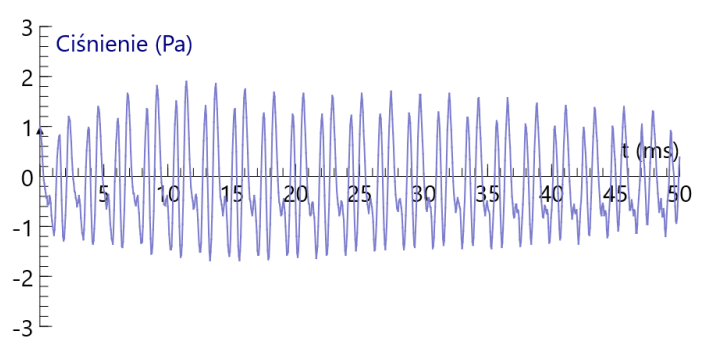

### Opracowanie

Dokonanie analizy fourierowskiej zarejestrowanego dźwięku pozwala określić częstotliwości i udziały tworzących go drgań harmonicznych.

Można tego dokonać korzystając z narzędzi programu *Coach7: Narzędzia /Analiza i przetwarzanie /Analiza sygnału/Transformata Fouriera.* Zaakceptowane wyniki analizy (*OK*) mogą być przeniesione do wybranego okna.

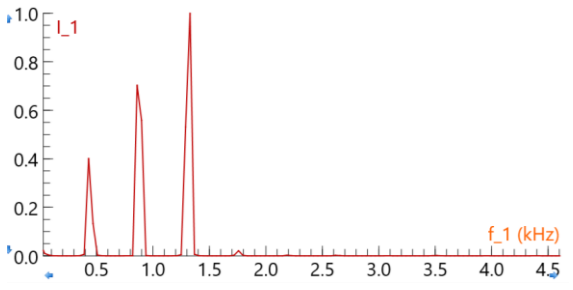

### 2. Układ pomiarowy

Generator, konsola pomiarowa CoachLabII+.

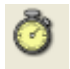

### Ustawienia parametrów pomiaru

Rodzaj: *Pomiar w funkcji czasu* Czas pomiaru: 500 ms. Częstotliwość: 40 na ms.

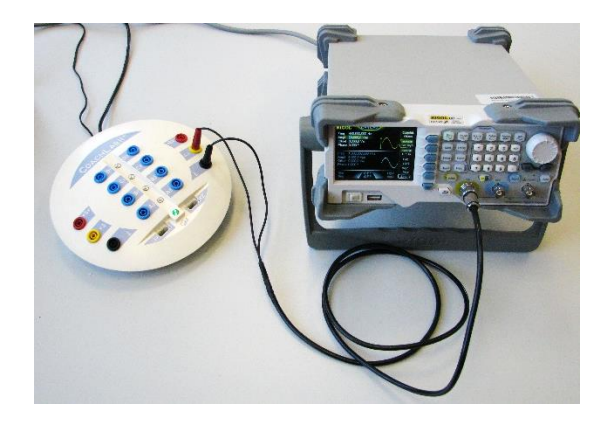

#### Pomiar

- Na generatorze wybrać parametry podawanego sygnału: np. *Częstotliwość*: 440 Hz, *Amplituda*: 10 V<sub>pp</sub> (na wykresie otrzymamy wartości napięcia sygnału -5...5 V), oraz rodzaj sygnału np. sinusoidalny, prostokątny czy trójkątny.

Generator podłączyć do wejścia "4" konsoli pomiarowej (czerwony przewód - (4>) i czarny
- (<sup>⊥</sup>)).

- Na ikonie wejścia "4" interfejsu wybrać czujnik: Woltomierz (CMA) (-10...10 V).
- Utworzyć wykres zależności V(t).
- Nacisnąć zielony przycisk "Start" (albo F9). Sygnał zostanie zarejestrowany automatycznie.
- Pomiar powtórzyć dla innych przegiegów okresowych.

#### Opracowanie

Dokonanie analizy fourierowskiej zarejestrowanego sygnału pozwala określić częstotliwości i udziały tworzących go drgań harmonicznych.

Można tego dokonać korzystając z narzędzi programu *Coach7: Narzędzia /Analiza i przetwarzanie /Analiza sygnału/Transformata Fouriera* (ze względu na to, że program wykonuje szybką Transformatę Fouriera wybrać maksymalnie duży zakres przesuwając czerwone znaczniki)/*Widmo*. Zaakceptowane wyniki analizy (*OK*) mogą być przeniesione do wybranego okna.

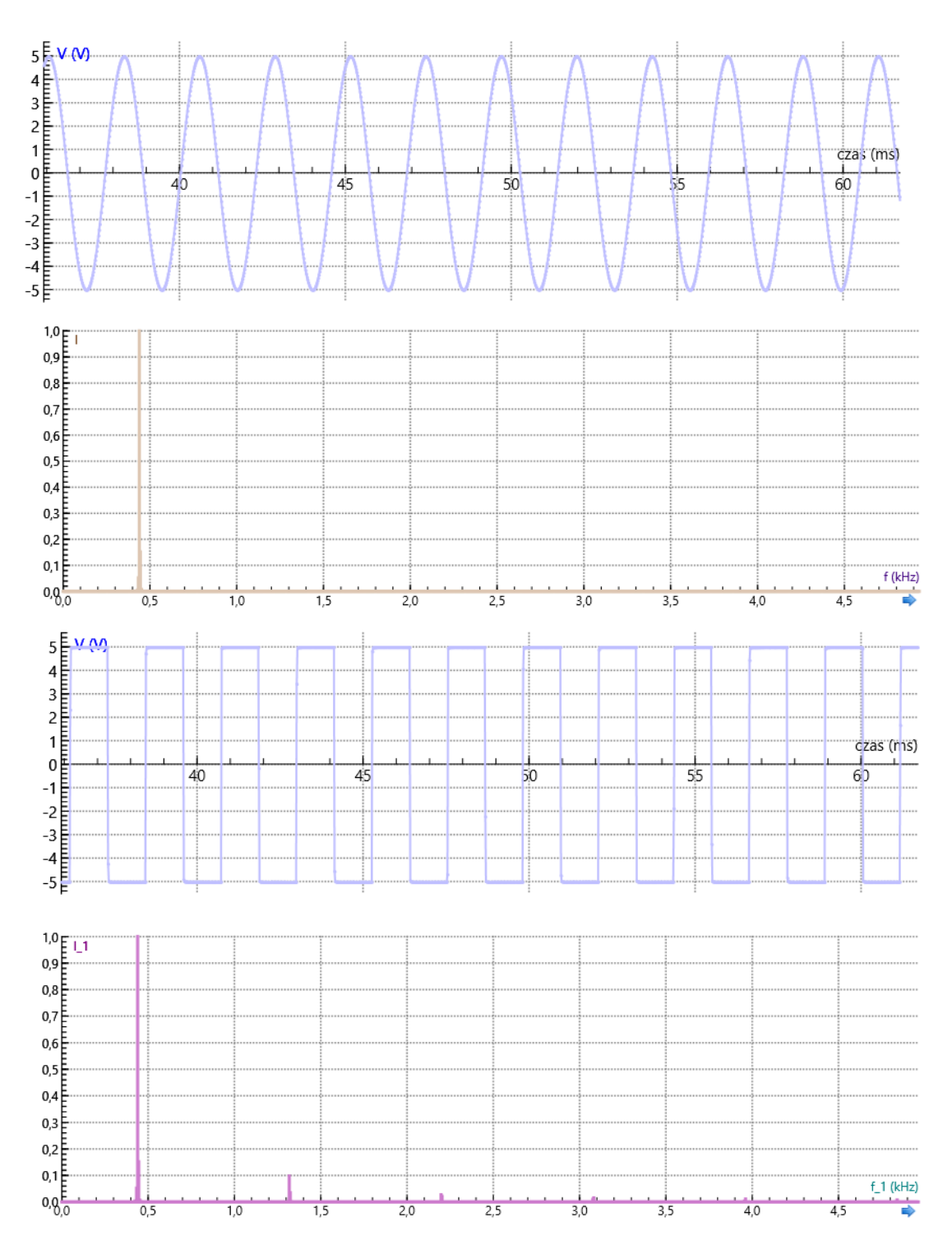

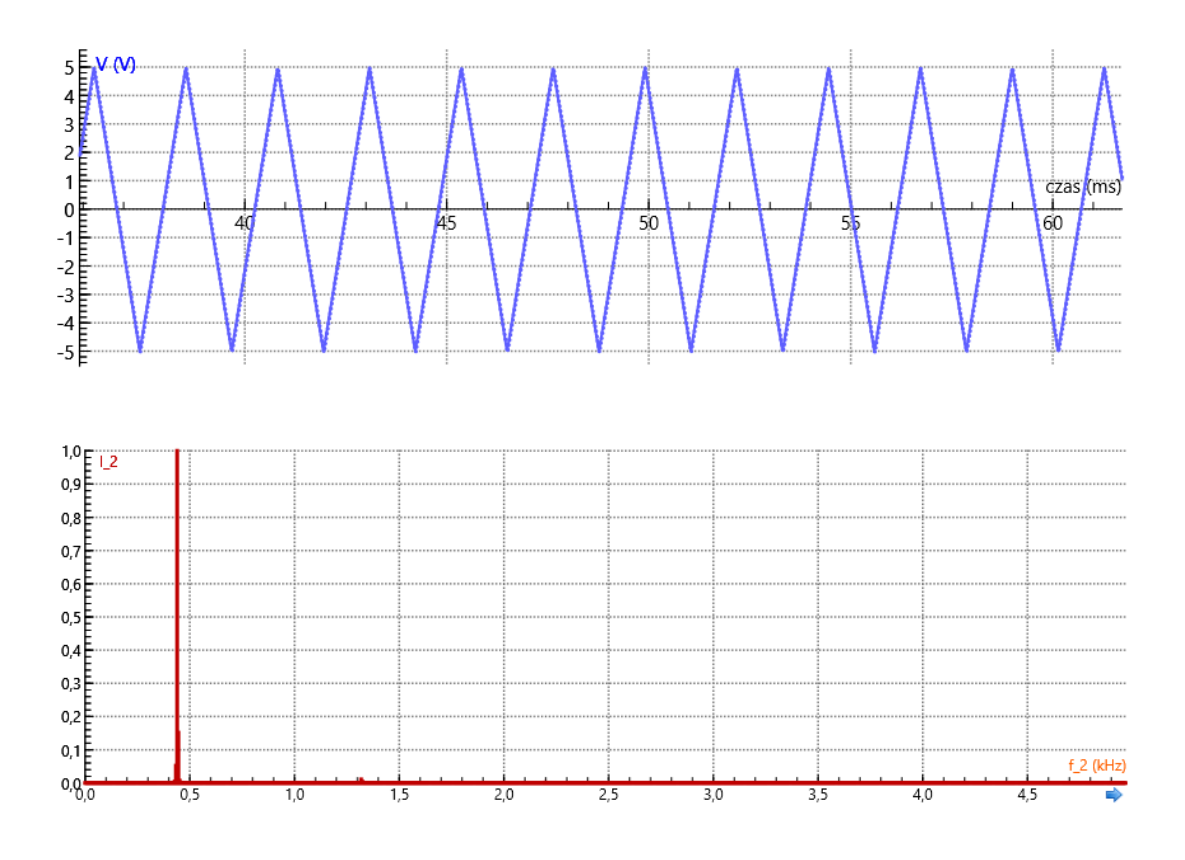

### Proponowany plan demonstracji

- Pomiar i analiza fourierowska przykładowych przebiegów rzeczywistych; dudnienia, dźwięk instrumentów muzycznych, samogłoski.
- 2. Analiza fourierowska wybranych przebiegów okresowych np. trójkątnego
- 3. Obserwacja efektów nakładania dwóch fal sinusoidalnych interferencja.